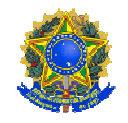

OFÍCIO CIRCULAR № 7/2019/ PROEN

Belém, 22 de outubro de 2019.

Às Diretorias Gerais dos Campi do IFPA Às Diretorias de Ensino dos Campi do IFPA Às Secretarias Acadêmicas dos Campi do IFPA

Assunto: Orientações - Complementação de carga horária de componente curricular

Prezados(as) Senhores(as),

1. Esta Pró-reitoria de Ensino do IFPA tem recebido por meio de seu Departamento de Registro e Indicadores Acadêmicos demandas dos campi com relação à complementação de carga horária de disciplinas obrigatórias em razão da atualização da matriz/estrutura curricular dos cursos.

2. Ao se cadastrar no sistema de gerenciamento acadêmico (SIGAA) uma matriz/estrutura curricular de curso, as unidades curriculares denominadas de componentes curriculares são codificados e classificados em dois tipos: disciplina e atividade.

3. Para cada componente curricular é atribuída a carga horária definida no Projeto de Pedagógico de Curso - PPC, aprovado pelo Conselho Superior do IFPA (CONSUP), e que não deve ser alterada, e totalizará a carga horária da matriz/estrutura curricular de curso (nova). Nesse processo, alguns componentes curriculares podem ser registrados como sendo equivalentes a componentes curriculares da matriz/estrutura anterior (antiga), desde que sua carga horária seja maior ou igual e nunca menor, de modo que a serem cursados com aprovação, automaticamente, o sistema reconheça o cumprimento daquele que é obrigatório na outra matriz/estrutura curricular de curso. A equivalência entre disciplinas pode ser prevista PPC atualizado Técnica 02/2018, no (Ver Nota n⁰ disponível em http://proen.ifpa.edu.br/documentos-1/nota-tecnica/2018-3).

4. Ao ingressar no curso, cada discente é vinculado à matriz/estrutura curricular de curso vigente no momento de seu ingresso, e deverá cumprir a carga horária obrigatória e a carga horária optativa obrigatória, quando houver, para que seja considerado concluinte do curso.

5. Assim, um aluno ao cursar um componente curricular com carga horária inferior à carga obrigatória prevista na matriz/estrutura curricular a qual está vinculado, apresentará

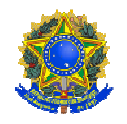

pendência de componente curricular em seu histórico escolar, e consequentemente de carga horária obrigatória para fins de integralização curricular.

6. Essa pendência de carga horária ocorre quando da atualização do PPC de curso com alterações na matriz/estrutura curricular. Muitas vezes o Núcleo Docente Estruturante - NDE do curso, ao atualizar o currículo do curso mantém a mesma nomenclatura para certas unidades curriculares com o sem alteração em seus ementários, mas alteração em suas cargas horárias, e algumas para menor. Por exemplo: na matriz/estrutura curricular a qual o aluno está vinculado a disciplina X tinha a carga horária de 40 horas. O aluno por ter reprovado no componente curricular, foi matriculado para cursa-lo em regime de dependência em uma turma a disciplina da nova matriz/estrutura curricular de curso, cuja carga horária é de 33 horas em razão da atualização do PPC. Observa-se, portanto, que há uma diferença de 7 horas entre o componente curricular antigo e o novo, que causará pendência de 7 horas na integralização curricular do aluno.

7. Portanto, caso ocorra essa situação, ficando o discente pendente de horas obrigatórias para integralizar a matriz/estrutura curricular de seu curso, orientamos que o docente da disciplina elabore e execute junto com o discente um **plano de complementação de carga horária** para fins de cumprimento integral da carga horária obrigatória do componente curricular constante na matriz/estrutura curricular à qual está vinculado, podendo ser utilizado como metodologia o **estudo dirigido**, ou outra metodologia a critério do docente, de forma que seja possível comprovar a plena complementação de carga horária realizada pelo discente.

8. Por fim, informamos que essa orientação deve ser utilizada, **exclusivamente**, para os casos de pendência de carga horária em consequência de atualização do PPC, quando não for possível reoferta, em regime de dependência, a disciplina que de fato o aluno deveria cursar pertencente à matriz/estrutura curricular de curso a qual está vinculado.

Em anexo, segue tutorial para fins de registro da ação no sistema SIGAA, devendo toda a documentação gerada por ela ser arquivada na pasta dossiê do aluno.

Atenciosamente.

*Elinilze Guedes Teodoro* Pró-Reitora de Ensino do IFPA Portaria nº 539/ 2015- GAB *[original assinado]* 

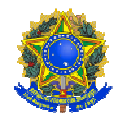

#### SISTEMA SIGAA

REGISTRO DA COMPLEMENTAÇÃO DE CARGA HORÁRIA DE DISCIPLINA

A complementação de carga horária será aplicada quando o discente estiver cursando uma disciplina que não pertence à matriz/estrutura curricular de curso a qual está vinculado, e sua carga horária é menor que a carga horária da disciplina obrigatória pertencente à matriz/estrutura curricular, e que apresentam similitude entre seus ementários.

Primeiramente, o docente da disciplina deverá construir junto com o discente um "plano de complementação de carga horária de disciplina", o qual deverá ser convalidado pela coordenação de curso. Os estudos realizados não serão alvo de processo de avaliação formal. Esse processo deverá ocorrer junto à disciplina em que o discente está matriculado.

O "plano de complementação de carga horária de disciplina" deverá ter, no mínimo, a seguinte estrutura:

- Identificação da disciplina obrigatória (código, nome, CH e ementário);

- Justificativa;
- Objetivo (prever a quantidade de horas a serem trabalhadas);
- Metodologia;
- Resultados Esperados;
- Cronograma (período de realização);
- Espaço para convalidação do coordenador de curso; e
- Espaço para parecer do docente, ao final dos trabalhos.

Após a realização do "plano de complementação de carga horária de disciplina" e do encerramento (consolidação) da disciplina em que o discente está matriculado, caso este seja aprovado, a coordenação de curso deverá encaminhar solicitação de registro da complementação da carga horária ao setor de registros acadêmico ou secretaria acadêmica do campus, que implantará no histórico escolar do discente o componente curricular exigido na matriz/estrutura curricular a qual está vinculado, com a carga horária obrigatória, de modo que ocorra a integralização curricular do aluno, totalizando a carga horária obrigatória.

Para isso, é necessário o setor de registros acadêmicos ou secretaria acadêmica do campus realizar os seguintes passos no sistema SIGAA:

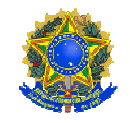

#### Passo 1:

Acessar o sistema SIGAA, módulo Técnico ou Graduação, aba Aluno, menu "Editar Observações do Aluno", e registrar a ocorrência, mencionando o código e o componente curricular cursado pelo discente, o documento referente à complementação de carga horária realizada, o código e nome do componente curricular que será implantado no histórico do aluno e a respectiva nota final obtida pelo discente.

| ENSINO TÉCNICO                                                                                                    | MENU                                                                                               | MENU DE GRADUAÇÃO                                                                                                    |             |  |  |  |
|----------------------------------------------------------------------------------------------------|----------------------------------------------------------------------------------------------------|----------------------------------------------------------------------------------------------------|-------------|--|--|--|
| Cur Alu Tur Relatóri Administraç                                                                                                    | Alun                                                                                               | Matrículas e Program                                                                                                    | Administraç |  |  |  |
| <ul> <li>Aluno</li> <li>Cadastrar</li> <li>Listar/Alterar</li> <li>Atualizar Dados Pessoais</li> <li>Editar Observações do Discente</li> <li>Cadastrar Discente Antigo</li> </ul> | <ul> <li>Dado:</li> <li>Atua</li> <li>Con:</li> <li>Edit:</li> <li>Alter</li> <li>Índia</li> </ul> | <ul> <li>Dados do Discente</li> <li>Atualizar Dados Pessoais</li> <li>Consultar Dados do Aluno</li> <li>Editar Observações do Discente</li> <li>Alterar Dados de Ingresso</li> <li>Índices Acadêmicos do Aluno</li> </ul> |             |  |  |  |
| Matrícula: 2000 MALTÍCULA:<br>Discente: MARIA MARIA MARIA DE SOCIAL<br>Curso: TECNOLOGIA EM SANEAMENTO AMBIEN<br>Status: ATIVO<br>Tino: RECULAR                                   | AL - Belém - Presencial - MT - 1                                                                   | TECNOLÓGICO                                                                                                    |             |  |  |  |
| Inserir Nova Observaç Observações Cadastrad<br>Faça o registro de ocorrência aqui.                                                                                                |                                                                                                    |                                                                                                    |             |  |  |  |
|                                                                                                    |                                                                                                    |                                                                                                    | 4           |  |  |  |
| Exibir observação no histórico escolar do discente                                                                                                    | nfirmar                                                                                            |                                                                                                    |             |  |  |  |

OBS: Não é necessário exibir a observação no histórico escolar do discente.

#### Passo 2:

Na aba Aluno, menu "Implantar Histórico do Aluno", registrar a implantação do componente curricular obrigatório (código e nome) constante na matriz/estrutura curricular do aluno, informando o ano/semestre de realização, a nota final e percentual de frequência obtida no componente curricular que cursou, e a situação aprovado.

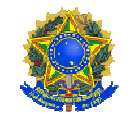

| ENSINO TÉCNI                                                                                                    | co                                                                             |                                                                                                    |                                                                                                    |                     |                                                                                                    |                                 |
|----------------------------------------------------------------------------------------------------|--------------------------------------------------------------------------------|----------------------------------------------------------------------------------------------------|----------------------------------------------------------------------------------------------------|---------------------|----------------------------------------------------------------------------------------------------|---------------------------------|
| Alu                                                                                                    | Tur                                                                            | Dolatóri                                                                                                    | Administras                                                                                                    |                     |                                                                                                    |                                 |
| <ul> <li>Cancelar Pro</li> <li>Cadastrar Af</li> <li>Concluir Prog</li> <li>Cancelar Pro</li> </ul>                                                                                                    | rrogação de<br>astamento<br>grama<br>grama                                     | e Prazo de Cor                                                                                                    | nclusão                                                                                                    |                     | <ul> <li>Emitir Histórico</li> <li>Emitir Histórico (sem cabeçalho)</li> <li>Emitir Declaração de Vínculo/Cat</li> <li>Emitir Boletim de Notas</li> </ul>                                         | dastro                          |
| <ul> <li>Dentoria Manual de Discente</li> <li>Retornar Alunos de Trancamento</li> <li>Estornar Afastamento</li> <li>Cancelar Aluno</li> </ul>                                                                                                    |                                                                                | <ul> <li>Orientação de Aluno</li> <li>Cadastrar Orientação Acadêmica</li> <li>Gerenciar Orientações Acadêmicas</li> </ul> |                                                                                                    |                     |                                                                                                    |                                 |
| Cancelar Alu                                                                                                    | no por Rep                                                                     | rovações                                                                                                    |                                                                                                    | l<br>l              | <ul> <li>Notas/Retificações</li> <li>Retificar Aproveitamento e Cons</li> <li>Implantar Histórico do Aluno</li> </ul>                                                                             | olidação de Turm                |
| Menu de Gradi                                                                                                    | JAÇÃO                                                                          |                                                                                                    |                                                                                                    |                     |                                                                                                    |                                 |
| Description of the second second seco | <b>as e Progra</b><br>nponente C<br>o Automátic<br>itamento                    | <b>m Admin</b><br>urricular<br>co                                                                                         | istraç Consult                                                                                                 | Relatórios          | PRO Relatórios - PRO<br>Iransferência Automatica<br>Transferência Manual<br>otas/Retificações<br>Retificar Aproveitamento e Consolidad<br>Consolidação Individual<br>Implantar Histórico do Aluno | Coordenação Úni<br>ção de Turma |
|                                                                                                    | Matr<br>Disc<br>C<br>St                                                        | ícula: 190000040<br>ente: 19000000<br>urso: TECNOLOG<br>ratus: ATIVO<br>Tipo: REGULAR                                     | IA EM SISTEMAS DE TELEC                                                                                        | OMUNICAÇÕES - Belém | - Presencial - MTN - TECNOLÓGICO                                                                                                    |                                 |
|                                                                                                    |                                                                                |                                                                                                    | Implanta                                                                                                    | ÇÃO DE HISTÓRICO    |                                                                                                    |                                 |
| Dados da Mate<br>Componer                                                                                                    | ticuLA<br>Ite Curricular:<br>Nota:<br>Ano-Período:<br>Frequencia:<br>Situação: | * NS1020 - ESTAT<br>* 9,00<br>* 2018 - 2<br>* 90 ?<br>* APROVADO                                                          | ÍSTICA GERAL - 40h                                                                                             | )<br>Ionar Limpar   |                                                                                                    |                                 |
|                                                                                                    |                                                                                |                                                                                                    | عاد المعادي المعادي المعادي المعادي المعادي المعادي المعادي المعادي المعادي المعادي المعادي المعادي المعادي ال | ícula 😺: Alterar Ma | trícula                                                                                                    |                                 |
| MATRÍCULAS AD                                                                                                    | ICIONADAS                                                                      |                                                                                                    |                                                                                                    |                     |                                                                                                    |                                 |
| Ano-Período                                                                                                    | Componen                                                                       | ite                                                                                                    |                                                                                                    | Nota                | Frequência Situação                                                                                                    | <b>—</b>                        |
| 2010.2                                                                                                    | CSTATISTIC                                                                     | UA GERAL                                                                                                    |                                                                                                    | 9.0                 | 90 APROVADO                                                                                                    |                                 |

#### Passo 3:

Na aba Aluno, do módulo Técnico, menu "Alterar Status de Matrícula em Turmas", ou na aba Matrículas e Programas, do módulo Graduação, menu "Alterar Status de Matrículas em Turmas e Aproveitamentos", registrar alteração do vínculo de matrícula do aluno ao componente curricular da matriz/estrutura curricular nova cursado com aprovação, alterando o status de "Matriculado" para "Excluído". Essa ação fará com que não apareça no histórico escolar do aluno os dois componentes curriculares: o da matriz/estrutura curricular a

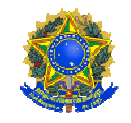

qual o discente está vinculado e o componente curricular cursado com aprovação, de modo que a carga horária cursada pelo discente só seja contabilizada uma única vez.

| ENSINO TÉCNICO                                                                                                    |                                                                                                    |
|----------------------------------------------------------------------------------------------------|----------------------------------------------------------------------------------------------------|
| Cur Alu Tur Bolatóri Administrac                                                                                                    |                                                                                                    |
| Aluno     Cadastrar     Listar/Alterar     Atualizar Dados Pessoais     Editar Observações do Discente                                                                                                    | <ul> <li>Matrícula</li> <li>Efetuar Matrícula</li> <li>Alterar Status de Matrículas em Turmas</li> <li>Analisar Solicitações de Matrícula</li> <li>Consultar Solicitações de Matrícula</li> </ul>                                                    |
| MENU DE GRADUAÇÃO<br>Alun Matrículas e Progra<br>Matrículas<br>Alterar Status de Matrícu<br>Alterar Status de Matrícu<br>Alterar Status de Matrícu<br>Alterar Status de Matrícu<br>Matrícula:<br>Matrícula:                                                                                                    | am Administraç Consult<br>Ilas em Turmas e Aproveitamentos<br>Ila por Turma<br>urmas                                                                                                    |
| Curso: TECNOLOGIA EM SANEAMENTO AMBIE<br>Status: ATIVO<br>Tipo: REGULAR                                                                                                    | NTAL - Belém - Presencial - MT - TECNOLÓGICO                                                                                                    |
| Selecio                                                                                                    | NE AS MATRÍCULAS                                                                                                    |
| Componente                                                                                                    | Turma Status                                                                                                    |
| 2019.1 TESANDOOL - DESENHO TECNICO BASICO E ASSISTIDO POR COMPA                                                                                                    | CONTINC APROVADO                                                                                                    |
|                                                                                                    |                                                                                                    |
| 2019.1 TESANU003 - INFORMATICA APLICADA A PROJETOS DE SANEAMENT                                                                                                    | TO - 33N C3011MC APROVADO                                                                                                    |
| 2019.1 TESAN0004 - LINGUA PORTUGUESA E COMUNICAÇÃO - 50h                                                                                                    | C3011MC APROVADO                                                                                                    |
| 2019.1 TESAN0007 - LICENCIAMENTO AMBIENTAL - 33h                                                                                                    | C3011MC APROVADO                                                                                                    |
| 2019.1 TESAN0005 - MATEMATICA - 67h                                                                                                    |                                                                                                    |
|                                                                                                    | C3011MC REPROVADO                                                                                                    |
| 2019.1 TESAN0006 - QUÍMICA GERAL E AMBIENTAL - 67h<br>Alterar Matrícula                                                                                                    | C3011MC REPROVADO<br>C3011MC REPROVADO                                                                                                    |
| <ul> <li>2019.1 TESAN0006 - QUÍMICA GERAL E AMBIENTAL - 67h</li> <li>Alterar Matrícula:</li> <li>Matrícula:</li> <li>Discente:</li> <li>Discente:</li> <li>Curso:</li> <li>TECNOLOGIA EM SANEAMENTO AM<br/>Status:</li> <li>ATIVO</li> <li>Tipo:</li> <li>REGULAR</li> </ul>                                           | C3011MC REPROVADO<br>C3011MC REPROVADO<br>IS << Voltar Cancelar<br>IBIENTAL - Belém - Presencial - MT - TECNOLÓGICO                                                                                                    |
| <ul> <li>2019.1 TESAN0006 - QUÍMICA GERAL E AMBIENTAL - 67h</li> <li>Alterar Matrícula:</li> <li>Matrícula:</li> <li>Discente:</li> <li>Linear Curso:</li> <li>TECNOLOGIA EM SANEAMENTO AM<br/>Status:</li> <li>ATIVO</li> <li>Tipo:</li> <li>REGULAR</li> </ul>                                                       | C3011MC REPROVADO<br>C3011MC REPROVADO                                                                                                    |
| <ul> <li>2019.1 TESAN0006 - QUÍMICA GERAL E AMBIENTAL - 67h</li> <li>Alterar Matrícula:</li> <li>Matrícula:</li> <li>Discente:</li> <li>Discente:</li> <li>Curso:</li> <li>TECNOLOGIA EM SANEAMENTO AM<br/>Status:</li> <li>ATIVO</li> <li>Tipo:</li> <li>REGULAR</li> </ul>                                           | C3011MC REPROVADO<br>C3011MC REPROVADO<br>IS << Voltar Cancelar<br>IBIENTAL - Belém - Presencial - MT - TECNOLÓGICO                                                                                                    |
| 2019.1 TESAN0006 - QUÍMICA GERAL E AMBIENTAL - 67h     Alterar Matrícula:     Matrícula:     Discente:     Discente:     Curso: TECNOLOGIA EM SANEAMENTO AM     Status: ATIVO     Tipo: REGULAR     CONFIRA OS DADOS PARA EFE     Novo Status                                                                          | C3011MC REPROVADO<br>C3011MC REPROVADO<br>IS << Voltar Cancelar<br>IBIENTAL - Belém - Presencial - MT - TECNOLÓGICO<br>TUAR A ALTERAÇÃO DO STATUS DA MATRÍCULA<br>S: Matriculado V ?                                                                 |
| 2019.1 TESAN0006 - QUÍMICA GERAL E AMBIENTAL - 67h     Alterar Matrícula:     Discente:     Discente:     Curso: TECNOLOGIA EM SANEAMENTO AM     Status: ATIVO     Tipo: REGULAR     CONFIRA OS DADOS PARA EFE     Novo Status     Matrículas ESCOLHIDAS                                                               | C3011MC REPROVADO<br>C3011MC REPROVADO<br>IS << Voltar Cancelar<br>IBIENTAL - Belém - Presencial - MT - TECNOLÓGICO<br>TUAR A ALTERAÇÃO DO STATUS DA MATRÍCULA<br>S: Matriculado<br>Matriculado<br>Cancelado                                         |
| 2019.1 TESAN0006 - QUÍMICA GERAL E AMBIENTAL - 67h     Alterar Matrícula:     Matrícula:     Discente:     Inder de Monte Constant - 67h     Curso: TECNOLOGIA EM SANEAMENTO AM     Status: ATIVO     Tipo: REGULAR     CONFIRA OS DADOS PARA EFE     Novo Status:     Matrículas Escolhidas     Componente Curricular | C3011MC REPROVADO<br>C3011MC REPROVADO<br>IS << Voltar Cancelar<br>IBIENTAL - Belém - Presencial - MT - TECNOLÓGICO<br>TUAR A ALTERAÇÃO DO STATUS DA MATRÍCULA<br>S: Matriculado<br>Matriculado<br>Cancelado<br>Excluído<br>Status Atual<br>Parovado |

Trancado Confirmar Selecionar Outras Matrículas Cancelar REPROVADO

TESAN0005 - MATEMÁTICA - 67h

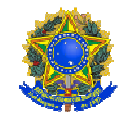

#### Passo 4:

Após essas ações, deve-se concluir o aluno, realizando o registro de conclusão por meio do menu "Concluir Programa", na aba Aluno, do módulo Técnico, ou na aba Matrículas e Programas, do módulo Graduação.

| EN                                                                                                    | ISINO TÉCNICO                   |                             |                                                     |                                                                                                    |                                                                                                 |  |  |
|----------------------------------------------------------------------------------------------------|---------------------------------|-----------------------------|-----------------------------------------------------|----------------------------------------------------------------------------------------------------|-------------------------------------------------------------------------------------------------|--|--|
| Cur                                                                                                    | . Alu Tur                       | . Relatóri                  | Administraç                                         |                                                                                                    |                                                                                                 |  |  |
| <ul> <li>Movimentação de Aluno</li> <li>Prorrogar Prazo de Conclusão</li> <li>Cancelar Prorrogação de Prazo de Conclusão</li> <li>Cadastrar Afastamento</li> <li>Concluir Programa</li> <li>Cancelar Programa</li> <li>Retorno Manual de Discente</li> </ul>                         |                                 |                             |                                                     |                                                                                                    |                                                                                                 |  |  |
| Menu de Graduação                                                                                                    |                                 |                             |                                                     |                                                                                                    |                                                                                                 |  |  |
| Alun Matrículas e Program                                                                                                    | Administraç                     | Consult                     | Relatórios                                          | PRO                                                                                                    | Relatórios - PRO                                                                                |  |  |
| <ul> <li>Matrículas</li> <li>Alterar Status de Matrículas em</li> <li>Alterar Status de Matrícula por</li> <li>Trancar Matrículas em Turmas</li> <li>Matricular Aluno</li> <li>Matricular Aluno Especial</li> <li>Matrícula Compulsória</li> <li>Matricular Fora do Prazo</li> </ul> | n Turmas e Aprovei<br>Turma     | tamentos                    | Pro Tr Tr Re Ca Ca Ca Ca Ca Ca Ca Ca Ca Ca Ca Ca Ca | grama<br>ancar Progr<br>etorno Manu<br>ancelar Trar<br>ancelar Prog<br>pocluir Prog<br>pocluisão Co<br>stornar Ope | rama<br>ual de Discente<br>ncamentos Futuros<br>grama<br>grama<br>pletiva de Programa<br>eração |  |  |
| Matrícula: Matrícula:<br>Discente: Matrice<br>Curso: ENGENHA<br>Status: CONCLUÍ<br>Tipo: REGULAR                                                                                                    | IRIA DE MATERIAIS - Belér<br>DO | I<br>n - Presencial - MTN - | BACHARELADO                                         |                                                                                                    |                                                                                                 |  |  |
| Ano-Período de Referência: Anoso                                                                                                    | INFORME OS DADOS                | para Conclusão d            | e Programa                                          |                                                                                                    |                                                                                                 |  |  |
| Data de Conclusão:  30/06/2019                                                                                                    |                                 |                             |                                                     |                                                                                                    |                                                                                                 |  |  |
| Apostilamento: O Sim  Não                                                                                                    | )<br>D                          |                             |                                                     |                                                                                                    |                                                                                                 |  |  |
| Observação:                                                                                                    |                                 |                             |                                                     |                                                                                                    |                                                                                                 |  |  |
|                                                                                                    | << Escolher Outro Disc          | cente Cancelar Pr           | óximo Passo >>                                      |                                                                                                    |                                                                                                 |  |  |